## P&L Statement with Appropriation Account

## 1. GL | Maintain Account |

| 22                           | Maintain Aco | count        |                       |                  |
|------------------------------|--------------|--------------|-----------------------|------------------|
| Description                  | Code 🛆       | Special Type | Tax Industrie Cash Fl | w ^ New          |
| EPF - EMPLOYER               | 908-000      |              |                       |                  |
| SOCSO - EMPLOYER             | 909-000      |              |                       | - 1.2            |
| TELEPHONE & FAX CHARGES      | 910-000      |              |                       | - <u>D</u> elete |
| HIRE PURCHASE INTEREST       | 911-000      |              |                       | -                |
| CLERICAL CHARGES             | 912-000      |              |                       | -                |
| SALES COMMISSION             | 913-000      |              |                       |                  |
|                              | 914-000      |              |                       | -                |
| OFFICE & WAREHOUSE RENTAL    | 915-000      |              |                       | - Refresh        |
| TOLL, PARKING & FINED        | 916-000      |              |                       |                  |
| TRAVEL & ACCOMODATION        | 917-000      |              |                       | -                |
| DIRECTOR'S REMUNERATION      | 918-000      |              |                       | - /              |
| PETROL                       | 919-000      |              |                       |                  |
| PRINTING                     | 920-000      |              |                       |                  |
| TATIONERY                    | 921-000      |              |                       | - U              |
| OFFICE REFRESHMENT           | 922-000      |              |                       | -                |
| DEPRECIATION OF FIXED ASSETS | 923-000      | •            |                       | -                |
| LOSS ON FOREIGN EXCHANGE     | 980-000      |              |                       | -                |
| E 🕹 TAXATION                 |              |              |                       | -                |
| TAXATION                     | 950-000      |              |                       | -                |
| APPROPRIATION ACCOUNT -1.1   |              |              |                       | -                |
|                              | 800-001      |              |                       | - 🗸 Close        |

- 1.1 Click on Appropriation Account
- 1.2 Click on New

| Account - DIVIDEND      |                                           |  |  |  |  |
|-------------------------|-------------------------------------------|--|--|--|--|
| GL Code:<br>Description | 800-100<br>DIVIDEND                       |  |  |  |  |
| Tax                     | : V Industries Code: V                    |  |  |  |  |
| Speci                   | al Account Type :Cash Flow Statement Type |  |  |  |  |
|                         | OK Cancel                                 |  |  |  |  |

1.3 Insert GL Code and GL Description | After Done Press OK

2. GL | Print Journal Entry | Create New

|       |                         | Journ       | al Entry |          |     |          |           |          |            |            |     |                 |
|-------|-------------------------|-------------|----------|----------|-----|----------|-----------|----------|------------|------------|-----|-----------------|
| Note. | Iournal Entry           |             |          |          |     |          |           |          | Ca         | ancelled   |     | New             |
| :     | Journal Entry           |             |          |          |     |          | Jour      | nal No:  | JV-00      | 0001       |     | Edit            |
| Atta  |                         |             |          |          |     |          | Next      | No:      | JV-00      | 0003       |     | Delete          |
| dme   |                         |             |          |          |     |          | Date      |          | 15/0       | 4/2015     | -   | -               |
| ents. | Description:            |             |          |          |     |          |           |          |            | -          | ••• | <u>∋</u> save ▼ |
| :     |                         | Deveeel     |          |          |     |          |           |          |            |            | i i | Cancel          |
|       | Bank Charges - GST      | Reversal    |          |          |     |          |           |          |            |            |     | Refresh         |
|       | Document Detail Grid    |             |          |          |     |          |           |          |            |            |     | Browse          |
|       | G/L Code GL Description | Description | Local DR | Local CR | Tax | Tax      | Local Tax | Local DR | ۲ <b>(</b> | Local CR ( | /   | Diomac          |
|       | ▶ 800-001 DIVIDEND      |             | 2,000.00 |          |     | <u> </u> | 0.00      | 2,00     | 00.00      |            | _   |                 |
|       | 310-000 CASH AT BANK    |             |          | 2,000.00 |     |          | 0.00      |          |            | 2,000.     | 00  |                 |
|       |                         |             |          |          |     |          |           |          |            |            |     |                 |
|       |                         |             |          |          |     |          |           |          |            |            |     |                 |
|       |                         |             |          |          |     |          |           |          |            |            |     |                 |
|       |                         |             |          |          |     |          |           |          |            |            |     |                 |
|       | 2 records               | Total:      | 2,000.00 | 2,000.00 |     |          |           | 2,00     | 0.00       | 2,000.0    | 00  | Close           |

EG : Dr Dividend 2,000 Cr Bank 2,000

## 3. GL | Print P&L Statement |

| Profit & Loss Statement                                                                                                    |          |
|----------------------------------------------------------------------------------------------------|----------|
| Date :  90/04/2015  3.1  Project:     Agent:   Area:      Report Title :  Trading Profit and Loss for the period 01/01/2015 to 30/04/2015  Show Up to Level 2     Show Up to Level 2        # - Select P/L Report Format :-        This Month vs Month Budget        This Month vs This Year        This Year vs Last Year     Print Sub Account Only    Print Stear - 2 Column         Comparison - M. phly (12 Months)        3.2 |          |
| Main Grid Transform 3.3                                                                                                    | Amount A |
| > SALES                                                                                                    | Amount   |
| SALES                                                                                                    | 0.00     |
|                                                                                                    | 0.00     |
| SALES ADJUSTMENT                                                                                                    |          |
| RETURN INWARDS                                                                                                    | 0.00     |
| DISCOUNT ALLOWED                                                                                                    | 0.00     |
|                                                                                                    | 0.00     |
|                                                                                                    | 0.00 *   |

- 3.1 : Select the Date
- 3.2: Select P&L Report format : This Year 2 Column
- 3.3 : Apply

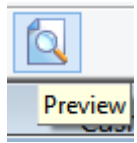

3.4 : Click on Preview

| PRINTING                     | 0.00 |            |
|------------------------------|------|------------|
| STATIONERY                   | 0.00 |            |
| OFFICE REFRESHMENT           | 0.00 |            |
| DEPRECIATION OF FIXED ASSETS | 0.00 |            |
| LOSS ON FOREIGN EXCHANGE     | 0.00 |            |
|                              |      | 0.00       |
| NET PROFIT/(LOSS)            |      | 0.00       |
| TAXATION                     |      |            |
| TAXATION                     |      | 0.00       |
|                              |      | 0.00       |
| NET PROFIT/(LOSS) AFTER TAX  |      | 0.00       |
| PRIOR YEAR ADJUSTMENT        |      | 0.00       |
| APPROPRIATION ACCOUNT        |      |            |
| DIVIDEND                     |      | (2,000.00) |
|                              |      | (2,000.00) |
| RETAINED EARNING B/F         |      | 0.00       |
| RETAINED EARNING C/F         |      | (2,000.00) |

~~End~~